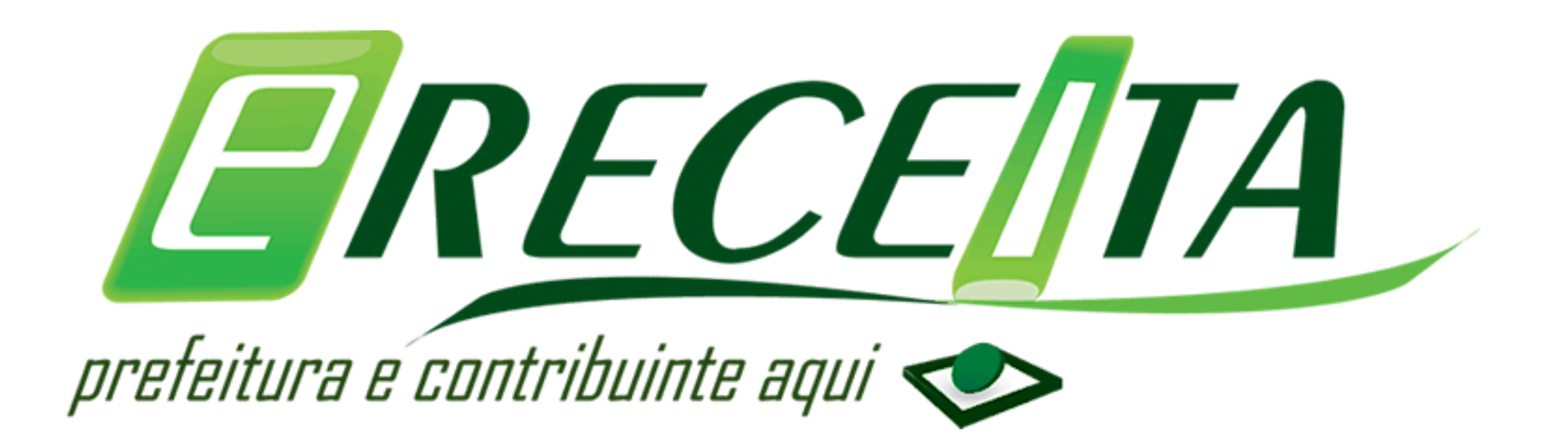

## COMO FAZER MINHAS DECLARAÇÕES DE SERVIÇOS TOMADOS?

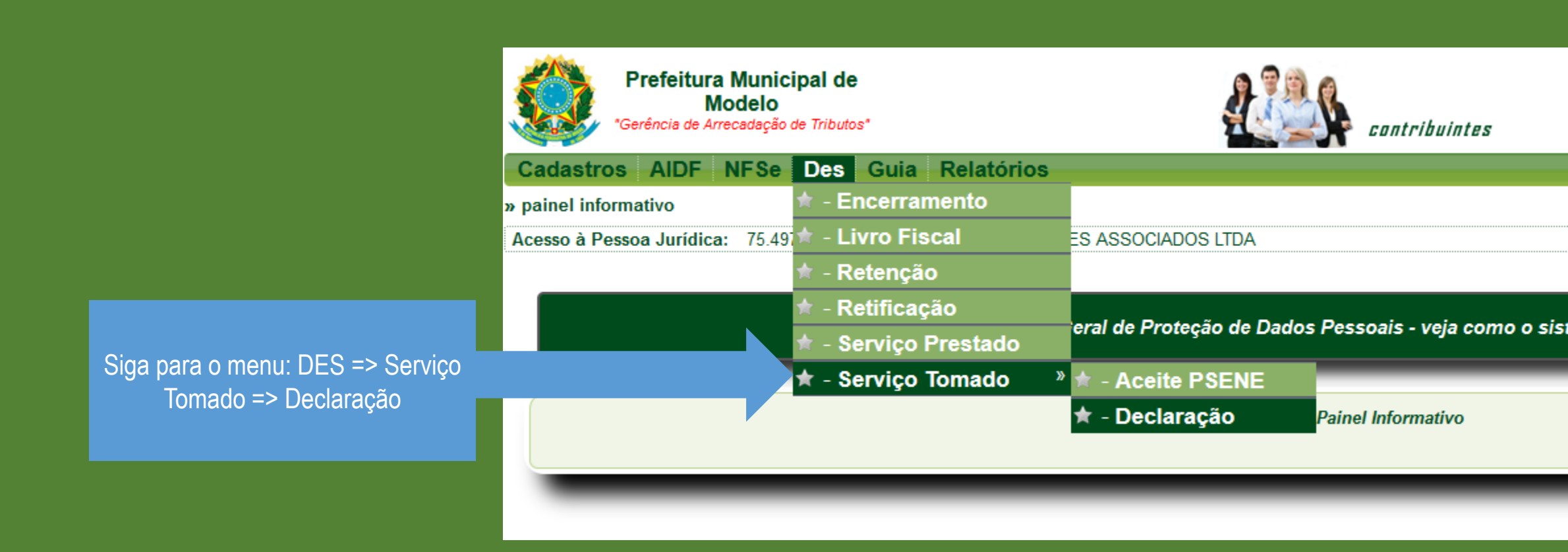

OBS: Todas as NFSE que foram emitidas por prestadores do mesmo município são declaradas automaticamente na DES, não necessitando fazer a declaração novamente.

| Competência: *                      | 08 2023 (mês/ano)                  | Prestador estab                    | elecido no município? 💿 Sim  Não |             |       |
|-------------------------------------|------------------------------------|------------------------------------|----------------------------------|-------------|-------|
| Prestador Indicação                 | o:      OCPF OEstrange             | ro                                 |                                  |             |       |
|                                     | CNPJ: *                            | tazão Social:                      |                                  |             |       |
| Informações<br>da Nota Fiscal:      | Data Emissão *<br>dd / mm / aaaa 🗂 | N° Nota * Situaç<br>(Válida        | ão * Série *                     |             |       |
|                                     | Exigibilidade do ISSQN: * 1 - 1    | Exigí vel                          | v                                |             |       |
|                                     | Item Lista de Serviços: *          |                                    | <b>v</b> ]                       |             |       |
|                                     | Descrição do serviço: *            |                                    |                                  |             |       |
|                                     | Valor dos Serviços * Base de       | Cálculo * Alíquota * Valor ISSQN * | Valor ISSQN Retido               |             |       |
| Observação p/ o<br>recibo retenção: |                                    |                                    |                                  |             |       |
|                                     |                                    |                                    |                                  |             |       |
| *Campos Obrigatório                 | 05                                 |                                    |                                  |             |       |
| Gravar                              | impar                              |                                    |                                  |             |       |
| Clique pos bolhes de paus           | nação para en outros haos da DES   |                                    |                                  |             |       |
|                                     |                                    |                                    | sed da                           | 201         |       |
|                                     | 11/man -                           | CHIRI                              | Devetedan                        | Voles Tetal |       |
| Dt.Emissão ♡                        | Nota                               | Prestador                          | Serviço                          | Serviço     | Ň     |
| 14/08/2023                          | 20230007                           | 18.890.572/0001-59                 | SOUZA TESTE CONSTRUÇÕES          | 10.0        | 00,00 |
| 15/08/2023                          | 20230015                           | 65.794.632/0001-10                 | CARLOS CONSTRUÇÕES               | 5.0         | 00,00 |
| 28/08/2023                          | 20230000000001                     | 55.061.047/0001-57                 | IAN E ESTHER CONSTRUÇÕES ME      | 3.5         | 00,00 |
| 28/08/2023                          | 20230000000002                     | 48.791.969/0001-54                 | SANT SERVIÇOS ADMINISTRATIVOS    | 1.0         | 00,00 |

Selecione a linha do Item da DES para detalhar.

Valor ISSQN Retido

200,00

100,00

0,00

0,00

quantidade de registros à visualizar: 40 🗸

Valor ISSQN

200,00

100,00

62,50

20,00

Alíquota (%)

2,00

2,00

2,50

2,00

| Entrando no menu DES => Serviço Tomado => Declaração, No final  |
|-----------------------------------------------------------------|
| da tela o sistema apresenta todos as notas que foram declaradas |
| manualmente ou automaticamente quando prestadores do            |
| município emitem nota para a empresa como tomadora.             |
|                                                                 |

KCSPD

Informe a competência desejada, logo em seguida informe se o prestador é estabelecido no município. Informe o CPF/CNPJ do Prestador. Escolha o Estado/Cidade.

Neste campo informe a data de emissão, Nº Nota, Série, Item da Lista de Serviço, Descrição do Serviço.

|                                                     |                                                                    |                         | Declaração                         |                    |  |
|-----------------------------------------------------|--------------------------------------------------------------------|-------------------------|------------------------------------|--------------------|--|
| Lançamento por: *                                   | ● Digitação ○ Importação de arquivo T                              | хт                      |                                    |                    |  |
| Competência: *                                      | 08 2023 (mês/ano)                                                  |                         | Prestador estabelecido no municípi | io? 🔘 Sim 💿 Não    |  |
| Prestador Indicação:                                | OCNPJ ○ CPF ○ Estrangeiro                                          |                         |                                    |                    |  |
|                                                     | CNPJ: * 65.794.632/0001-10 Razão                                   | Social: CARLOS CON      | ISTRUÇÕES                          |                    |  |
| Município/País: *                                   | (MG v) - (Abadia dos Dourados                                      | ~                       |                                    |                    |  |
| Informações<br>da Nota Fiscal:                      | Data Emissão *           15 / 08 / 2023         ➡         20230015 | № Nota *                | Situação * S<br>Válida ∨ N         | Série *<br>IFSE    |  |
|                                                     | Exigibilidade do ISSQN: * 1 - Exigível                             |                         |                                    | ~                  |  |
|                                                     | Item Lista de Serviços: * 7.02 - Execuç                            | ão, por administração,  | empreitada ou subempreitada, de o  | ~                  |  |
| Descrição do serviço: * DEMONSTRAÇÃO DE DECLARAÇÃO. |                                                                    |                         |                                    |                    |  |
|                                                     | Valor dos Serviços * Base de Cálculo * 5.000,00 5.000,00           | Alíquota * Va<br>2,0000 | lor ISSQN *<br>100,00 «copiar»     | Valor ISSQN Retido |  |
|                                                     |                                                                    |                         | s                                  |                    |  |

Neste Campo digite os valores dos serviços e alíquota. Caso o ISSQN seja retido, repita o valor no campo Valor ISSQN Retido.

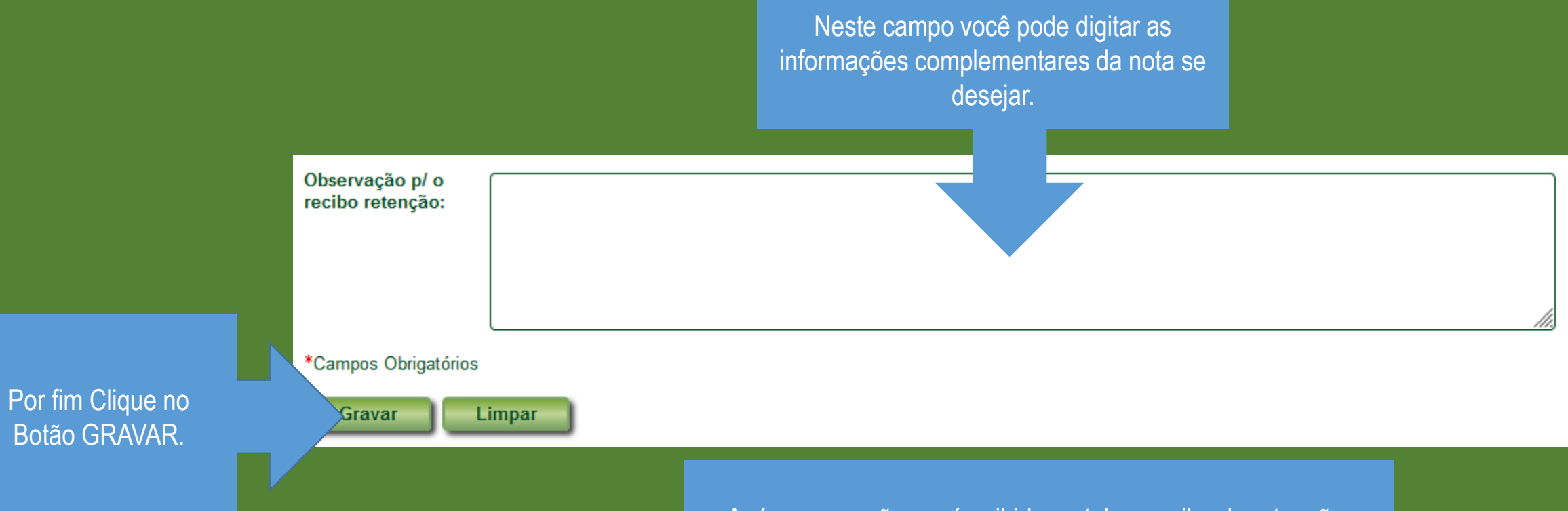

## Após a gravação, será exibido na tela o recibo de retenção.

|                      | Prefeitura Municipal de<br>Modelo                                        | Número do Recibo<br>1/2023<br>Código Autenticidade<br>ckJ6dCbc<br>Data/Hora de Emissão<br>15/08/2023 20:36:59 |  |  |  |  |
|----------------------|--------------------------------------------------------------------------|----------------------------------------------------------------------------------------------------|--|--|--|--|
|                      | Secretaria de Planejamento e Gestão                                      |                                                                                                    |  |  |  |  |
|                      | Recibo de Retenção                                                       |                                                                                                    |  |  |  |  |
|                      | Dados do Tomador                                                         |                                                                                                    |  |  |  |  |
| Razão Social:        | TESTE CORRETORES ASSOCIADOS LTDA                                         |                                                                                                    |  |  |  |  |
| CNPJ:                | 75.497.927/0001-88                                                       |                                                                                                    |  |  |  |  |
| Endereço:            | Rua Inhaúma, 15, Colégio Batista - Belo Horizonte - MG - CEP: 31.110-030 |                                                                                                    |  |  |  |  |
| Inscrição Municipal: | 40142                                                                    |                                                                                                    |  |  |  |  |
|                      | Dados do Prestador                                                       |                                                                                                    |  |  |  |  |
| Razão Social:        | CARLOS CONSTRUÇÕES                                                       |                                                                                                    |  |  |  |  |
| CNPJ:                | 65.794.632/0001-10                                                       |                                                                                                    |  |  |  |  |
| Endereço:            | Abadia dos Dourados - MG                                                 |                                                                                                    |  |  |  |  |
| Inscrição Municipal: |                                                                          |                                                                                                    |  |  |  |  |
|                      | Dados da Retenção                                                        |                                                                                                    |  |  |  |  |